# **Hospital Adjustments**

## Adjustments via the Adjustments Screen

If an adjustment is required for refund, write off, incorrect billing purposes etc it can be done using the Adjustments Screen or from the patient History / Episode screen. Both options are explained below.

## Making the entry from the Adjustments Screen

1. Go to Accounts in the main menu & select Adjustments

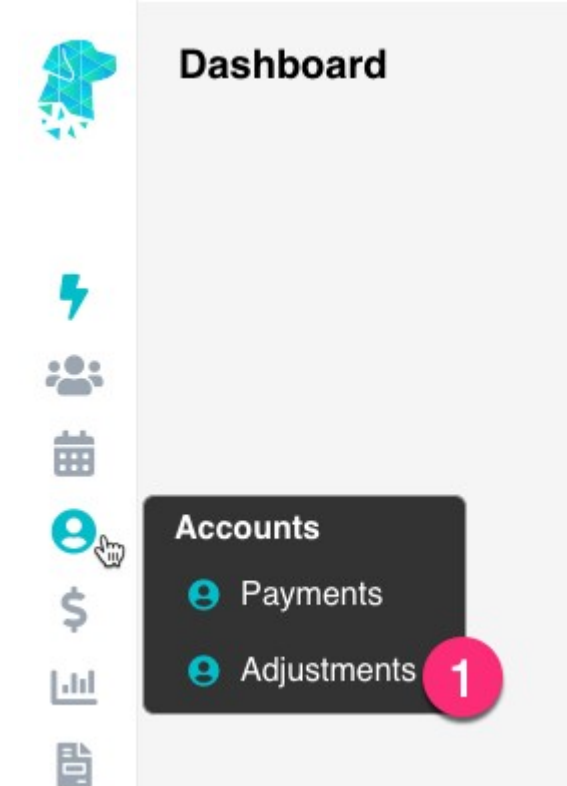

- 2. For multi-location systems, use the drop down to select the relevant Location
- 3. Enter the required **Transaction Date** if it differs from the current date
- 4. Use the **Type** dropdown to select the required transaction type e.g., write off, incorrect billing, discount, refund etc.
- 5. If **Refund** is selected as the Type, the **Payment Type** field will be displayed so the method of the transaction can be documented. For all other journal / adjustment Types this field will not be necessary & won't be displayed
- 6. Type the required information in the **Drawer** field
- 7. Use the **Reference No., Bank & Branch** fields, if the facility work instructions require, to document additional information regarding a bank cheque for refunds etc
- 8. Click "Click to Search for an individual Account" and the search box will be displayed to find the required patient
- 9. Once a patient is selected, the invoices with an outstanding amount will be displayed
- 10. Use the **Show All Invoices** option to display invoices that don't currently have an outstanding balance
- 11. Type the amount to be refunded in the **Allocated** column
- 12. Once you have moved from the Allocated field the system will show you the **Possible Balance** of the invoice, following the adjustment

13. Once all details have been confirmed & are correct click Save

| 212 - Tom, Brady   |                       |                       |       |            |             |              |            |   |      |      |            |               |         |
|--------------------|-----------------------|-----------------------|-------|------------|-------------|--------------|------------|---|------|------|------------|---------------|---------|
| Adjustment Details |                       |                       |       |            |             |              |            |   |      |      |            |               |         |
| Location           | ACSS Bondi Hospit     | tal                   | = - 2 | Show All I | Involces 10 |              |            |   |      |      |            |               |         |
| Transaction Date   | 15/08/2022            | <b>m</b> 3            |       |            |             |              |            |   |      |      |            |               | Possibi |
| Type               | REFUND                | ~ (3)                 |       | MRN        | Surname 1   | First Name 😒 | Adm Date 💱 |   | inve | Fund | Balance    | Allocated     | Balanc  |
| Payment Type       | Direct Deposit        | ~ 6                   |       | 212        | Brady       | Tom          | 02/05/2022 | 0 | 516  | AHM  | 1,890.00   | 0.00          | 1,890.0 |
| Reference No.      |                       |                       |       |            |             |              |            |   |      |      | Total Alle | ocated : 0.00 |         |
| Bank               |                       |                       | 0     |            |             |              |            |   |      |      |            | 100           | -       |
| Branch             |                       |                       |       |            |             |              |            |   |      |      |            | Save          | Cancel  |
|                    | Click to Search for a | in Individual Account | t     |            |             |              |            |   |      |      |            | (13)          |         |

## Making the entry from the Patient History / Episode Screen

- 1. Search for the patient using the Search field or by selecting the required admission date & theatre
- 2. Right-click on the appointment & select **History**
- 3. Once in the Episodes screen ensure that the correct episode is selected
- 4. Then use the **Invoice Options** drop down on the right of the screen to select **Adjust Invoice**
- 5. You will be redirected to the **Adjustments** screen where you can follow the instructions above from **step 2**.

## **Dealing with Overdue Hospital Debtors**

## PLEASE READ FIRST

This guide is intended for users who have too many or out of control debtors. This wiki page does not cover the basics, it is an in depth look at how to work through the debtors.

First, lets run the report so we can identify patients that need to be investigated. There are 3 Filters we will want to use.

- 1. Fund It may be best to look at one fund at a time, and action those together
- 2. **Period** We can filter the report to only show us debtors that are **45 days** and older, if your debtors is really bad you may wish to start at **60 days**.
- 3. Details Offers a detailed view of the report, showing patient information, make sure this is always on.

×

×

In the above example, I can see that there are some patients with outstanding debtors, ranging from 45 to 120+ days. The **Balance Outstanding** column shows me how much each outstanding patient has. The next step is to select one of these patients to follow up on, and we can go through the steps of what has to occur next.

## **Checking Invoice Status**

The next thing we want to do, is head to the patients **Episodes** so we can see the details of the invoice, the outstanding amount and check the invoice status, so we know what part of the process the invoice had issues on.

To see the **Invoice Status**, simply select it from the **Invoice Options** drop down menu, found near the balance for that episode. As you can see below, the status will show us which batch the invoice is currently in, as well as what the **Status** of the batch currently is. The batch we have investigated below is sitting as **Sent**. As this episode was from 02/10/2020, this is probably not a good sign, so it is worth taking a further look into it.

| Invoic | e for Adm | ission: 10628 | Admission Date | : 02/1 | 0/2020 |                                        |     |   |                | Episo | de Total | 714.00 Balance D     | ue 64.00 | Invoice Options   |          |
|--------|-----------|---------------|----------------|--------|--------|----------------------------------------|-----|---|----------------|-------|----------|----------------------|----------|-------------------|----------|
| _      |           |               |                |        |        |                                        |     |   |                |       |          |                      |          | Show volded trans | sactions |
| Inv Ø  | То        | DOS From      | Acc Period     | Ŧ      | Code   | Description                            | Qty | 8 | Charge inc GST | GST   | т        | Audit Date           | Use      | r                 |          |
| 749    | HCF       | 02/10/2020    | 02/10/2020     | D      | DEPOS  | Deposit Applied: Cash                  |     |   | \$-650.00      | 0.00  | н        | 12/11/2020<br>4:49PM | JK       |                   | • İ      |
| 749    | HCF       | 02/10/2020    | 12/11/2020     | A      | ACCON  | r                                      | 1   | 3 | \$0.00         | 0.00  | н        | 12/11/2020<br>4:50PM | JK       |                   | •        |
| 749    | HCF       | 02/10/2020    | 12/11/2020     | с      | 32222  | Episodic Case Payment -<br>Colonoscopy |     |   | \$714.00       | 0.00  | н        | 12/11/2020<br>4:50PM | JK       |                   | •        |
|        |           |               |                |        |        | Enlectio Caro Daumont                  |     |   |                |       |          | 12012020             |          |                   |          |

There are three main **Status's** you may run into:

- Sent Invoice received no response
- Processed Invoice has an exception file but no payment
- Rejected Invoice was just flat out rejected

In all of the above cases, if a batch is old enough to be in the 45+ days Debtors and has an above status, it is time to call or email the **Health Fund** regarding its issue. They will be able to help with either resubmitting or amending the invoice, depending what is needed.

We also suggest making use of the **Financial Notes**, also found on the **episodes** tab. This will let you keep up to date notes, as well as allow all users to see the same notes, so you can track right on the patient record what you have done as a follow up.

| Episode Notes                                                                                                    | Financial Notes | Audit |  |
|----------------------------------------------------------------------------------------------------|-----------------|-------|--|
|                                                                                                    |                 |       |  |
|                                                                                                    |                 |       |  |
| and the second second se |                 |       |  |

## **Processing Reports**

Once you have established that an invoice has an issue, it can be a good idea to check the **Processing Report** for that claim. Generally, these reports will include a rejection if there was one, and can help you figure out the issue. We can access the processing and payment reports section via the **\$** and selecting the appropriate option.

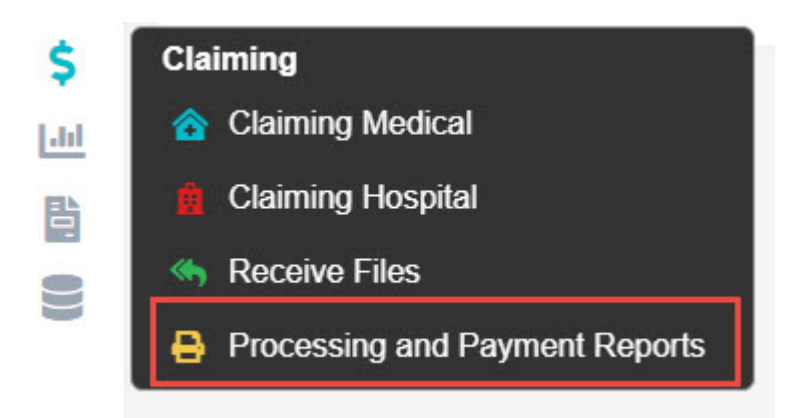

Once here, we need to select the **Processing IHC** tab at the top.

×

Now we will be able to view and filter processing reports depending what we need to look at. Make sure to select appropriate filters, since we may be looking at some processing reports we will need to use the **From and To** filter.

×

The important date to change is the **From** date. Since if you have this set to a recent date, Fydo will not display older processing reports. I suggest setting it to the date you sent your claim, so you know the processing report will be in range.

Since we are looking for a specific patient, you should then go ahead and search for that patient.

×

The can simply search by doing **Lastname**, **Firstname**. Now its time to look at the processing report, and try to assess why we were rejected.

Assessing the Processing Report

There are a few main things to look at in the processing report, covered below.

×

- 1. Claimed This is how much you claimed for the invoice
- 2. **Approved** This is how much the fund approved. \$0 means a rejection, but you may also receive short payments as well.
- 3. **Assessment -** It is important not to just look at this field, as the fund has marked it **Accepted**, even though we clearly have a rejection. Make sure to look at all appropriate data.
- 4. **Explanation -** This is the important one, here you will see a brief description of why something has been rejected.

In the above case, I can see that for this patient, the service for 09/12/2020 was within the waiting period. My best bet would be to give MPL a call, and see if we are able to get it paid at all, since while we do know the rejection reason, there is no supporting information for how to get it paid.

In the cases of short payments, it is a good idea to compare the invoice you submitted to your **Contract** with the fund, and make sure you have charged the appropriate amount. If you have charged the correct amount, again contacting the fund is vital.

In almost all cases, it will end up best to contact the health fund, since many **Explanations** they provide can be unhelpful, or too short to convey the real reason for a rejection, as such they are the main contact for help, and can assist to get it paid.

## **Contacting Funds**

See our health <u>fund contacts page</u>.

# <u>Medicare and Fund Contacts - Dealing with</u> <u>Rejections</u>

## Medicare & DVA

| Organisation       | Phone/ Email                       |
|--------------------|------------------------------------|
| Medicare           | P: 1800 700 199F: 02 9895 3190     |
| MBS Interpretation | P: 13 21 50E: askMBS@health.gov.au |
| DVA                | P: 1300 550 017                    |

## **Health Funds**

Fund name Contact for clinics

**Contact for hospitals** 

## ACA

HealthECLIPSEP: 1300 368 390code: ACAacahealthit@acahealth.com.auHCP code: ACA

P: 1300 368 390 acahealthit@acahealth.com.au

AllianceP: 03 9813 4088(AHSA)access@ahsa.com.au

#### AHM

ECLIPSE code:P: 1300 524 456AHMEclipse@medibank.com.auHCP code: AHM

P: 1300 560 680 <u>Eclipse@medibank.com.au</u> *AHM and Medibank have the same support team* 

#### Australian Unity ECLIPSE code: P: 1800 035 360 AUH HCP code: AUF

P: 1800 035 360 dgilder@australianunity.com.au

#### BUPA

ECLIPSE code: BUP HCP code: BUP

P: 134 135F: 1300 130 623 for sending claims manually dr.billing@bupa.com.au **Only** for sending claims with Problems / Rejections gapscheme@bupa.com.au **Only** for if you are unable to **fax** 

P: 134 135 gordon.barrett@bupa.com.au CBHS Corporate Health &CBHS Health Fund ECLIPSE code: CBC & CBH HCP code: CBC & CBH

P: 1300 654 123 access@cbhs.com.au Alternatively julie.mckinnon@cbhs.com.au

#### **Hunter Health**

Insurance(Formallyknown as'Cessnock' or'CDHBF'CDHBFHealth')ECLIPSEcode: CDHHCP code: CDH

P: 02 4990 1385 CDH.BenefitsFund@Hunterhi.com.au

## CUA Health

Limited ECLIPSE code: CHF HCP code: CPS

P: 1300 499 260 cuahealth@cuahealth.com.au P: 1300 499 260 cuahealth@cuahealth.com.au Alternatively karen.coventry@cua.com.au

## Defence

Health

ECLIPSE code: DHF HCP code: AHB P: 1800 656 329

P: 1800 656 329 providerrelations@defencehealth.com.au

Doctors Health Fund ECLIPSE P: 180 code: AMA HCP code: AMA

P: 1800 226 586

P: 1800 226 586 lesley.rutter@doctorshealthfund.com.au Emergency<br/>Services<br/>Health<br/>(also managed<br/>by PoliceP: 1300 703 703<br/>F: 1300 151 152Health)P: 1300 703 703<br/>F: 1300 151 152ECLIPSE<br/>code: ESH<br/>HCP code: SPEF: 1300 151 152

P: 1300 703 703 providerenquiries@eshealth.com.au

#### **GMHBA**

P: 1300 446 422 Jamie-LeeGardham@gmhba.com.au joannesheldon@gmhba.com.au

## **GU Health**

(FAI)P: 1800 249 966ECLIPSEcorporate@guhealth.com.aucode: FAIHCP code: FAI

providers@honeysucklehealth.com.au

#### HBF

ECLIPSEP: 1300 810 475code: HBFexpresspayqueries@hbf.com.auHCP code: HBF

P: 1300 810 475 lorraine.hort@hbf.com.au

## HIF

(Health Insurance Fund of Australia P: 1300 134 060 Limited) claims@hif.com.au ECLIPSE code: HIF HCP code: HIF

P: 1300 134 060 michelle.peacock@hif.com.au

## HCF

ECLIPSE code: HCF HCP code: HCF P: 1800 670 302 medicoverenquiry@hcf.com.au P: 1800 670 302 <u>MFarlow@hcf.com.au</u> (Maria) Alternatively <u>dfernandez@hcf.com.au</u> (David)

#### Health Care Insurance

*ECLIPSE* P: 1800 804 950 *code: HCI HCP code: HCI*  P: 1800 804 950 jamie.gillam@hciltd.com.au

## Health

PartnersECLIPSEP: 1300 113 113code: SPSHCP code: SPS

P: 1800 465 172 hospitalclaims@healthpartners.com.au davids@healthpartners.com.au Health.com.auECLIPSEcode: HEAHCP code: HEA

P: 1300 199 802 hospitalteam@health.com.au Alternatively Catherine.Ngo@health.com.au Gemma.Oliver@health.com.au

#### Latrobe

ECLIPSE code: LHS HCP code: LHS P: 1300 362 144 E: info@lhs.com.au P: 1300 362 144 tan@lhs.com.au

## Medibank

*ECLIPSE code: MPL HCP code: MPL P: 1300 130 460*  P: 1300 130 460 eclipse@medibank.com.au

#### Mildura

ECLIPSEP: 03 5023 0269P: 03 5023 0269code: MDHproviders@mildurahealthfund.com.aueclipse@mildurahealthfund.com.auHCP code: MDH

#### **MO Health**

*ECLIPSE code: MYO HCP code: MYO P: 1800 333 004*  P: 1800 333 004 Vaibhav.Makin@aia.com

#### Navy Health

**ECLIPSE** code: NHB HCP code: NHB P: 1300 217 736 query@navyhealth.com.au

query@navyhealth.com.au

NIB

ECLIPSE

code: NIB

P: 1300 853 530 medigap@nib.com.au internationalclaims@nib.com.au (For *HCP code: NIB* overseas claims)

P: 1300 853 530 hospitaleclipse@nib.com.au provrel@nib.com.au

## Nurse and **Midwives**

*ECLIPSE* code: NMW HCP code: NMW P: 1300 344 000 submit.claim@nmhealth.com.au P: 1300 344 000 EclipseClaims@nmhealth.com.au Alternatively George.Drakakis@nmhealth.com.au dianne.roe@teachershealth.com.au

## **OneMediFund**

ECLIPSE P: 1800 148 626F: 1300 673 406 code: OMF HCP code: OMF

P: 1800 148 626 info@onemedifund.com.au

**Peoplecare** Health Insurance P: 1800 808 690 *ECLIPSE* code: LHM HCP code: LHM

P: 1800 808 690 info@peoplecare.com.au

## Phoenix

HealthECLIPSEP: 1800 028 817code: PHFHCP code: PWA

P: 1800 028 817 enquiries@phoenixhealthfund.com.au info@peoplecare.com.au

## **Police Health**

(also managed by Emergency Services Health) P: 1800 603 603F: 1800 008 554 ECLIPSE code: POL HCP code: SPE

P: 1800 603 603 providerenquiries@policehealth.com.au

## Queensland

CountryECLIPSEP: 1800 813 415code: QCHHCP code: QCH

P: 1800 813 415 rharding@qccu.com.au

## TUH

(Queensland Teachers) ECLIPSE code: QTU HCP code: QTU

P: 1300 360 701 alice.caldwell@tuh.com.au

Reserve Bank<br/>healthECLIPSEP: 1800 027 299F: 1300 309 704code: RBHHCP code: RBH

P: 1800 027 299 info@myrbhs.com.au

#### **RT Health**

ECLIPSE code: RTH HCP code: RTE P: 1300 886 123 (option 5) access@rthealthfund.com.au P: 1300 886 123 hospitals@rthealthfund.com.au

## St Lukes

ECLIPSE code: SLM HCP code: SLM P: 1300 651 988 general@stlukes.com.au

## Teachers

FederationECLIPSEP: 1300 728 188code: TFHHCP code: NTF

P: 1300 728 188 elizabeth.cashman@teachershealth.com.au Alternatively, try: EclipseClaims@teachershealth.com.au George.Drakakis@nmhealth.com.au dianne.roe@teachershealth.com.au

#### **Transport Health** *ECLIPSE code: TFS HCP code: TFS*

P: 1300 806 808

P: 1300 806 808 hospitals@transporthealth.com.au

#### Westfund

ECLIPSEP: 1300 937 838code: WFDmedicalbenefits@westfund.com.auHCP code: WFD

P: 1300 937 838 sharpg@westfund.com.au

# **<u>Closing the Accounting Period</u>**

Closing the 'Accounting Period' refers to locking down your financial figures up to a given date (usually the end of the month) so that they cannot be changed.

We **do not** recommend closing the accounting period for the last month, on the first day of the current month. Rather, give yourself seven to ten days to get your figures to a point where you are happy. That is, after all rejections and adjustments are made.

In other words, it ensures that the figures seen on your revenue report run out of FYDO match the figures seen on your bank account, to the cent. And that those figures then cannot be amended in FYDO.

So let's see where the accounting period is closed.

Start off by going over to settings.

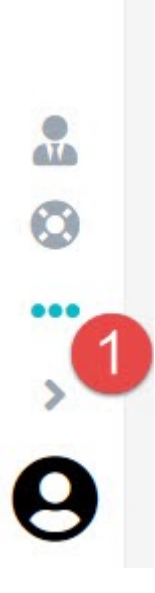

Then, click Close Accounting Period.

×

Enter the date you wish to **lock your figures** to and hit **Save**.

## **Close Accounting Period**

Х

By locking the account period, transactions with an accounting period on or prior to the date below, will not be able to be modified nor deleted.

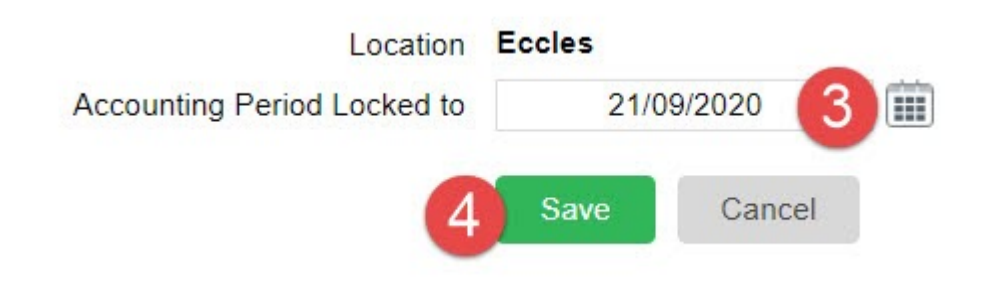

I should also mention that this action is recorded in FYDO's audit log, so you can see who closed the accounting period and when.

To view the audit log, go to **Settings**, then click on **Logs**.

#### SETTINGS

| > Appointment Types       > Logs       2         > Area Codes       > Practices         > Booking Codes       > Printer Configurati         > Cancelled Reasons       > Program Numbers         > Checkers - Letters       > Recall Reasons         > Departments       > Referring Doctors         > Doctor Specialities       > Staff Roles         > Document Types       > Staff Roles         > Document Types       > Staff Roles         > Document Types       > System Configurati         > ECLIPSE Mapping       > Templates         > Health Funds       > Templates         > Health Funds       > User Groups         > Invoice Messages       > Users         > Items       > Users         > Items       > Webhooks                                                                                                    | Accommodation Categories   | > Locations             |
|----------------------------------------------------------------------------------------------------|----------------------------|-------------------------|
| > Area Codes       > Practices         > Booking Codes       > Printer Configuration         > Cancelled Reasons       > Program Numbers         > Checkers - Letters       > Recall Reasons         > Departments       > Referral Types         > Deposit Types       > Referring Doctors         > Doctors       > SMS History         > Doctor Specialities       > Staff Roles         > Document Types       > Staff Roles         > Document Types       > System Configuration         > End of Day Banking       > Templates         > Health Funds       > Templates         > Heatth Fund Participants       > User Groups         > Invoice Messages       > Users         > Items       > Users         > Item Types       > Webhooks                                                                                     | > Appointment Types        | > Logs 2                |
| > Booking Codes       > Printer Configurati         > Cancelled Reasons       > Program Numbers         > Departments       > Recall Reasons         > Deposit Types       > Referring Doctors         > Doctors       > SMS History         > Doctor Specialities       > Staff Roles         > Document Types       > Staff Roles         > Document Types       > Staff Roles         > Document Types       > Staff Roles         > Document Types       > System Configurati         > End of Day Banking       > Templates         > Health Funds       > Templates         > Health Funds       > User Groups         > Invoice Messages       > Users         > Items       > Users         > Items       > Webhooks         > Item Types       > Fee Management         > Rooms       > Close Accounting I                    | > Area Codes               | > Practices             |
| > Cancelled Reasons       > Program Numbers         > Departments       > Recall Reasons         > Deposit Types       > Referring Doctors         > Doctor Specialities       > SMS History         > Document Types       > Staff Roles         > Document Types       > Staff Roles         > Document Types       > System Configural         > ECLIPSE Mapping       > SMS Templates         > End of Day Banking       > Templates         > Health Funds       > Templates         > Health Fund Participants       > User Groups         > Invoice Messages       > Users         > Items       > Webhooks         > Items       > Fee Management         > Rooms       > Fee Management         • Rooms       • Close Accounting I                                                                                            | > Booking Codes            | > Printer Configuration |
| > Checkers - Letters       > Recall Reasons         > Departments       > Referral Types         > Deposit Types       > Referring Doctors         > Doctors       > SMS History         > Doctor Specialities       > System Configurat         > Doctor Specialities       > System Configurat         > Doctor Specialities       > System Configurat         > Doctor Specialities       > System Configurat         > ECLIPSE Mapping       > Templates         > End of Day Banking       > Templates         > Health Funds       > Templates         > Health Funds       > Third Participants         > Hospitals       > User Groups         > Items       > Users         > Items       > Webhooks         > Item Types       > Fee Management         > Rooms       > Fee Levels         > Clinic       > Close Accounting | > Cancelled Reasons        | > Program Numbers       |
| > Departments         > Referral Types           > Deposit Types         > Referring Doctors           > Doctors         > SMS History           > Doctor Specialties         > Staff Roles           > Document Types         > Staff Roles           > Document Types         > System Configural           > End of Day Banking         > Templates           > Health Funds         > Templates           > Health Funds         > Templates           > Hospitals         > User Groups           > Invoice Messages         > Users           > Item Types         > Webhooks                                                                                                    | > Checkers - Letters       | > Recall Reasons        |
| > Deposit Types       > Referring Doctors         > Doctors       > SMS History         > Doctor Specialities       > Staff Roles         > Document Types       > System Configural         > EcLIPSE Mapping       > Templates         > End of Day Banking       > Templates         > Health Funds       > Templates         > Health Funds       > Third Parties         > Hospitals       > User Groups         > Invoice Messages       > Users         > Items       > Webhooks         > Item Types       > Fee Management         > Rooms       - Fee Levels         > Close Accounting       > Close Accounting                                                                                                    | > Departments              | > Referral Types        |
| > Doctors       > SMS History         > Doctor Specialties       > Staff Roles         > Document Types       > System Configural         > ECLIPSE Mapping       > Templates         > End of Day Banking       > Templates         > Heatth Funds       > Templates         > Heatth Funds       > Templates         > Heatth Funds       > Templates         > Invoice Messages       > User Groups         > Items       > Users         > Item Types       > Webhooks                                                                                                    | > Deposit Types            | > Referring Doctors     |
| > Doctor Specialities       > Staff Roles         > Document Types       > Staff Roles         > ECLIPSE Mapping       > Templates         > End of Day Banking       > Templates         > Health Funds       • Templates         > Health Fund Participants       • Templates         > Hospitals       > User Groups         > Invoice Messages       > Users         > Items       > Webhooks         > Item Types       > Fee Management         Clinic       > Fee Management         > Rooms       > Close Accounting                                                                                                    | > Doctors                  | > SMS History           |
| > Document Types       > System Configural         > ECLIPSE Mapping       > Templates         > End of Day Banking       • SMS Templates         > Health Funds       • Templates         > Health Fund Participants       > Third Parties         > Hospitals       > User Groups         > Items       > Users         > Item Types       > Webhooks                                                                                                    | > Doctor Specialities      | > Staff Roles           |
| > ECLIPSE Mapping       > Templates         > End of Day Banking       • Templates         > Health Funds       • Templates         > Health Fund Participants       • Templates         > Hospitals       > User Groups         > Invoice Messages       > Users         > Items       > Webhooks         > Item Types       > Fee Management         > Rooms       > Fee Levels         > Cliose Accounting       > Close Accounting                                                                                                    | > Document Types           | > System Configuration  |
| <ul> <li>End of Day Banking</li> <li>Health Funds</li> <li>Health Fund Participants</li> <li>Hospitals</li> <li>Invoice Messages</li> <li>Items</li> <li>Item Types</li> </ul> Clinic Appointments Setup Rooms Fee Management <ul> <li>Bulk Fee Update</li> <li>Fee Levels</li> <li>Close Accounting</li> </ul>                                                                                                    | ECLIPSE Mapping            | > Templates             |
| <ul> <li>Health Funds</li> <li>Health Fund Participants</li> <li>Hospitals</li> <li>Invoice Messages</li> <li>Items</li> <li>Item Types</li> <li>Clinic</li> <li>Appointments Setup</li> <li>Rooms</li> <li>Fee Management</li> <li>Bulk Fee Update</li> <li>Fee Levels</li> <li>Close Accounting</li> </ul>                                                                                                    | > End of Day Banking       | SMS Templates           |
| <ul> <li>Health Fund Participants</li> <li>Hospitals</li> <li>Invoice Messages</li> <li>Items</li> <li>Item Types</li> <li>Clinic</li> <li>Appointments Setup</li> <li>Rooms</li> <li>Fee Management</li> <li>Bulk Fee Update</li> <li>Fee Levels</li> <li>Close Accounting</li> </ul>                                                                                                    | > Health Funds             | Templates               |
| <ul> <li>Hospitals</li> <li>Invoice Messages</li> <li>Items</li> <li>Item Types</li> <li>Clinic</li> <li>Appointments Setup</li> <li>Rooms</li> <li>Fee Management</li> <li>Bulk Fee Update</li> <li>Fee Levels</li> <li>Close Accounting</li> </ul>                                                                                                    | > Health Fund Participants | > Third Parties         |
| <ul> <li>Invoice Messages</li> <li>Items</li> <li>Item Types</li> <li>Clinic</li> <li>Appointments Setup</li> <li>Rooms</li> <li>Fee Management</li> <li>Bulk Fee Update</li> <li>Fee Levels</li> <li>Close Accounting</li> </ul>                                                                                                    | > Hospitals                | > User Groups           |
| > Items       > Webhooks         > Item Types       > Webhooks         Clinic       >         > Appointments Setup       > Fee Management         > Rooms       > Bulk Fee Update         • Fee Levels       > Close Accounting                                                                                                    | > Invoice Messages         | > Users                 |
| <ul> <li>&gt; Item Types</li> <li>Clinic</li> <li>&gt; Appointments Setup</li> <li>&gt; Rooms</li> <li>&gt; Fee Management</li> <li>&gt; Bulk Fee Update</li> <li>&gt; Fee Levels</li> <li>&gt; Close Accounting I</li> </ul>                                                                                                    | > Items                    | > Webhooks              |
| Clinic       > Appointments Setup       > Fee Management         > Rooms       • Bulk Fee Update         • Fee Levels       • Close Accounting I                                                                                                    | > Item Types               |                         |
| Clinic > Appointments Setup > Rooms > Fee Management • Bulk Fee Update • Fee Levels > Close Accounting I                                                                                                    |                            |                         |
| > Appointments Setup<br>> Rooms > Fee Management • Bulk Fee Update • Fee Levels > Close Accounting                                                                                                    | Clinic                     |                         |
| Rooms     Bulk Fee Update     Fee Levels     Close Accounting I                                                                                                    | > Appointments Setup       | > Fee Management        |
| Fee Levels     Close Accounting                                                                                                    | > Rooms                    | Bulk Fee Update         |
| > Close Accounting                                                                                                    |                            | Fee Levels              |
|                                                                                                    |                            | Close Accounting P      |

You will see a log similar to this when the accounting period is closed.

Amir Balouchi (ACSS) (Backend)

Accounting period closed for Eccles [ID - 1] - changed from 21/09/2020 to 30/09/2020

20/10/2020 5:22:54 PM